## LAMPIRAN

## Cara Menjalankan Program

Aplikasi dan jaringan pendukung untuk menjalankan sistem informasi akuntansi pencatatan kas di tintin ice drink berbasis web adalah :

- 1. Browser (Google Chrome atau Microsoft Edge)
- 2. XAMPP Control Panel

XAMPP diperlukan untuk mengakses web dalam server local, berikut panduan cara mengakses server local :

- 1. Download lalu insatall aplikasi XAMPP pada laptop maupun computer
- Buka aplikasi XAMPP yang sudah terinstal pada laptop maupun computer lalu aktifkan Apache dan MySQL dengan klik "start", maka tampilan akan menjadi seperti gambar dibawah ini

| <u>2</u>                                                       | XAI                                       | MPP Contr                                            | ol Panel v3                                                          | .3.0                     |       |        |      | J <sup>or</sup> Con |
|----------------------------------------------------------------|-------------------------------------------|------------------------------------------------------|----------------------------------------------------------------------|--------------------------|-------|--------|------|---------------------|
| Service                                                        | Module                                    | PID(s)                                               | Port(s)                                                              | Actions                  |       |        |      | Nets                |
|                                                                | Apache                                    | 9792<br>1588                                         | 80, 443                                                              | Stop                     | Admin | Config | Logs | 🗾 She               |
|                                                                | MySQL                                     | 16160                                                | 3306                                                                 | Stop                     | Admin | Config | Logs | 📄 Explo             |
|                                                                | FileZilla                                 |                                                      |                                                                      | Start                    | Admin | Config | Logs | 🚽 🛃 Servi           |
|                                                                | Mercury                                   |                                                      |                                                                      | Start                    | Admin | Config | Logs | 😧 Hel               |
|                                                                | Tomcat                                    |                                                      |                                                                      | Start                    | Admin | Config | Logs | 📃 Qu                |
| 0:14:13                                                        | [main]                                    | All prerequ                                          | isites found                                                         |                          |       |        |      |                     |
| 0:14:13                                                        | [main]<br>[main]                          | Starting                                             | wodules<br>heck-Timer                                                |                          |       |        |      |                     |
| 0:14:13                                                        |                                           |                                                      | 10 1                                                                 |                          |       |        |      |                     |
| 0:14:13<br>0:14:13                                             | [main]                                    | Control Pa                                           | inel Ready                                                           |                          |       |        |      |                     |
| 0:14:13<br>0:14:13<br>0:14:15                                  | [main]<br>[Apache]                        | Control Pa<br>Attempting                             | inel Ready<br>g to start Apach                                       | e app                    |       |        |      |                     |
| 0:14:13<br>0:14:13<br>0:14:15<br>0:14:15                       | [main]<br>[Apache]<br>[Apache]            | Control Pa<br>Attempting<br>Status cha               | nel Ready<br>g to start Apach<br>ange detected: r                    | e app<br>unning          |       |        |      |                     |
| 0:14:13<br>0:14:13<br>0:14:15<br>0:14:15<br>0:14:15<br>0:14:16 | [main]<br>[Apache]<br>[Apache]<br>[mysql] | Control Pa<br>Attempting<br>Status cha<br>Attempting | nel Ready<br>g to start Apach<br>ange detected: r<br>g to start MySQ | e app<br>unning<br>L app |       |        |      |                     |

 Setelah berhasil mengaktifkan XAMPP, kemudian kita kan melakukan import database. Caranya kita browser ketikan "phpMyAdmin/localhost" lalu akan muncul tampilan gambar dibawah ini

| $\leftrightarrow$ $\rightarrow$ C O localhost/php | vmyadmin/index.php?route=/server/import                                                                                                    |  |  |  |  |  |  |  |
|---------------------------------------------------|----------------------------------------------------------------------------------------------------|--|--|--|--|--|--|--|
| phpMyAdmin<br>গ্রন্থ ়াঞ্জ জ্ব                    | <ul> <li>CINServer: 122.0.0.1</li> <li>Databases S SQL S Status S User accounts S Factor S Import S Settings Replication</li> </ul>           |  |  |  |  |  |  |  |
| Recent Favorites                                  | Importing into the current server                                                                                                    |  |  |  |  |  |  |  |
| information_schema     mysql                      | File to import:                                                                                                    |  |  |  |  |  |  |  |
| e-e pencatatan_kas                                | File may be compressed (gzip, bzip2, zip) or uncompressed.<br>A compressed file's name must end in .[format].[compression]. Example: .sql.zip |  |  |  |  |  |  |  |
| in iv barang<br>in iv biaya                       | Browse your computer: (Max: 40MB)                                                                                                    |  |  |  |  |  |  |  |
| kas<br>Pembelian                                  | Choose File No file chosen                                                                                                    |  |  |  |  |  |  |  |
| 🐑 📝 pengguna<br>🛞 📝 penjualan                     | You may also drag and drop a file on any page.<br>Character set of the file:                                                                  |  |  |  |  |  |  |  |
| supplier     pendaftaran                          | utf-8                                                                                                    |  |  |  |  |  |  |  |
| performance_schema     phpmyadmin                 |                                                                                                    |  |  |  |  |  |  |  |
|                                                   | Partial import:                                                                                                    |  |  |  |  |  |  |  |

Kemudian kita klik import data dan file databases yang kana diimputkan lalu kirim, maka jika sudah berhasil dikirim akan menampilkan tabel databes yang teleh di import seperti gambar dibawah

| phpiviyAamin        | ← 🛒 Ser  | /er: 127.0 | 0.1 » 📄 Da | tabase pencat | atan_kas |            |         |        |          |        |                 |                 |          |
|---------------------|----------|------------|------------|---------------|----------|------------|---------|--------|----------|--------|-----------------|-----------------|----------|
| <u>Ω ≣ 0</u> () @ ¢ | M Strue  | ture [     | SQL 🔍      | Search        | Query    | Export     | 👪 Imp   | ort 🥜  | Operatio | ns 📲   | Privileges «    | Routines 🤇      | Events   |
| cent Favorites      | Filters  |            |            |               |          |            |         |        |          |        |                 |                 |          |
|                     | Filters  |            |            |               |          |            |         |        |          |        |                 |                 |          |
| 6 New               | Containi | na the wa  | d          |               |          |            |         |        |          |        |                 |                 |          |
| information_schema  | Contain  | ig no no   |            |               |          |            |         |        |          |        |                 |                 |          |
| g mysql             |          |            |            |               |          |            |         |        |          |        |                 |                 |          |
| New                 | Tabl     | Ac         | tion       |               |          |            | _       |        | Rows 🤬   | Туре   | Collation       | Size            | Overhead |
| barang              | 🗌 bara   | 1g 🤹       | r 🔝 Browse | Structure     | 👒 Search | 3-é Insert | 🚆 Empty | Drop   | 4        | InnoDB | utf8_general_ci | 16.0 KiB        | -        |
| - 🖌 biaya           | 🗌 biay   | 1 2        | Browse     | Structure     | 👒 Search | 3e Insert  | 🚍 Empty | Drop   | 1        | InnoDB | utf8_general_ci | 16.0 KiB        |          |
| - 🔀 kas             | 🗌 kas    |            | 👔 Browse   | M Structure   | 👒 Search | 👫 Insert   | 🚍 Empty | Drop   | 19       | InnoDB | utf8_general_ci | 16.0 KiB        | -        |
| 🖳 pembelian         | 🗌 pem    | əelian 🧋   | Browse     | Structure     | 👒 Search | 34 Insert  | 📻 Empty | Drop   | 13       | InnoDB | utf8_general_ci | 16.0 KiB        |          |
| Prengguna           | 🗆 peng   | guna 🤺     | Brows      | Structure     | Rearch   | 3-i Insert | 🚍 Empty | 😄 Drop | 2        | InnoDB | utf8_general_ci | 16.0 KiB        |          |
| -🔀 penjualan        | 🗌 penj   | ualan 🚽    | Browse     | Structure     | 👒 Search | 34 Insert  | 🚍 Empty | 😄 Drop | 5        | InnoDB | utf8_general_ci | 16.0 KiB        |          |
| - supplier          | supp     | lier 🐒     | Brows      | M Structure   | Rearch   | 3-é Insert | Empty   | C Drop |          | InnoDB | utf8_general_ci | 16.0 Ki8        |          |
| pendaftaran         | 7 tab    | les Su     | m          |               |          |            |         |        | 46       | InnoDB | utf8mb4_gener   | al_ci 112.0 KiB | 0 B      |
| performance schema  |          |            |            |               |          |            |         |        |          |        |                 |                 |          |

- 4. Kemudian kita simpan file program kedalam folder c:/xampp/htdocs
- 5. Patikan setting config.php databases yang digunakan adalah pencatatan\_kas agar sesuai dengan databases yang akan digunkan.

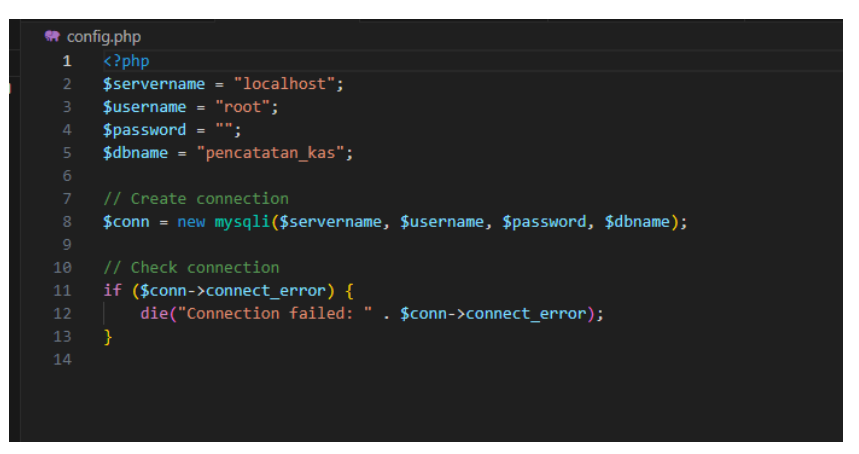

6. Lalu lakukan pengujian dengan membuka

<u>http://localhost/kas/autentikasi/login.php</u> pada browser, jika muncuk tampilan login seperti gambar dibawah ini berarti aplikasi sipa dijalankan.

| mail            |       |
|-----------------|-------|
| Masukkan Email! |       |
| assword         |       |
| Masukkan Passwo | rd!   |
|                 | Login |

7. Jika ingin masuk ke dalam aplikasi makan kita perlu memasukan username= admin dan password =admin. Setelah berhasil login makan akan muncul tampilan gambar dashboard.

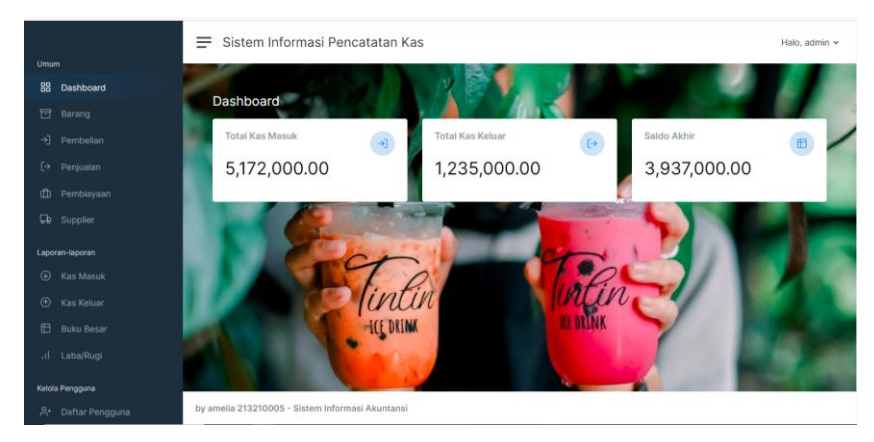